### **Hexagon PPM Support FAQ**

(for working from home related issues)

#### SPLM – Intergraph SmartPlant License Manager

#### Issue

Scavenge fails to release locked license seats on remote or VPN based SPLM client machines.

### **Environment**

SPLM over VPN or other Remote Access

## **Resolution**

- 1. Educate users to exit applications correctly. Crashes and abnormal exits will lock the licenses.
- 2. The VPN should not be disconnected while holding licenses. The license will not return normally and will become locked.
- 3. Ensure pdlice.exe is correctly added to the firewalls' allowed programs list. Otherwise, scavenge will fail with Connection timed out and any locked licenses can be held for 16 hours.
- 4. Scavenge should be run when users get the "no grade-level seat available" error.
- 5. Make sure DNS is setup to update the SPLM server immediately when SPLM clients change their IP address. Otherwise, scavenge can fail with Connection timed out.
- 6. Do not allow SPLM client computers to go to sleep while holding a license. Inactivity can cause the VPN to disconnect and lock the license.
- 7. If crashes occur and the application remains running in the background as an orphaned process, the process must be ended, or the license will appear to be in use (Seat Not Recoverable) and will not scavenge.

#### ISL – Intergraph Smart Licensing

#### **Internet Connection**

ISL clients requires internet connection, but users need not connect to their company's VPN. As long as there is an internet connection, applications will be able to get licenses from Hexagon PPM servers.

Note: We have seen ISL Client working in home network for some customers having issues with their office network.

#### Installing ISL

Ensure that the latest version of VC++ 2019 is installed on the end user machine:

https://support.microsoft.com/en-us/help/2977003/the-latest-supported-visual-c-downloads

Answer 35581

Ensure that .NET 4.8 is also installed on the end user machine:

https://dotnet.microsoft.com/download/dotnet-framework/net48

Answer 38085

#### CADWorx and Analysis Solutions Suite (CAESAR II, PV Elite, CADWorx, GTSTRUDL)

#### Issue

Users are "Working from Home" more frequently. What are some considerations and tips when using CADWorx and Analysis Solutions (i.e. CAESAR II, PV Elite, Tank, CADWorx, etc.)

### **Environment**

Working at Home

## Resolution

The primary concern when trying to use your CAS products while working from home is Licensing. There are currently four licensing configurations you may have Local (Green) HASP Key, Network (Red) HASP Key, Smart Plant License Manager (SPLM), or Intergraph Smart Licensing (ISL). See below for tips on getting licensing to work for you.

**Local (Green) HASP** – This key can only be used when plugged locally into the user machine. You may not RDP into your machine at the office that is holding the key. You **MUST** bring the key home with you to use. Any RDP session will disable the key. The limitation is the user will not be able to easily share this key with colleagues.

**Network (Red) HASP** – Connect your machine at home to your company Network and you should be able to retrieve the license just as if you were working at the office. If you are getting a 6000 series Error please follow the steps starting on page 4 of the <u>HASP Support Guide</u>. If you are being issued a new laptop to bring home, install the CAS Application and follow the steps starting on page 4 of the <u>HASP</u> <u>Support Guide</u> to configure your machine to find your network license.

**SPLM** – Theoretically, you should only need a VPN connection to access your license or check out a license. It is recommended to check out a license if your internet connection is unstable or VPN bandwidth is low. When using the SPLM checkout Utility you will not be able to Check the license back in. The seat will be returned only when the time limit expires. Consult, <u>Work from Home FAQs</u>, in the SPLM section for more information on working from home using SPLM.

**ISL** – All you will need to access your license when using ISL, is a stable internet connection. If your connection is unstable it is recommended to use the ISL Client interface to check out a license for the expected usage of the license. Simply, bring your machine home, connect to the internet and start using right away.

If you experience any difficulty trying to access your software when working from home please file a Service Request on <u>Smart Support</u>.

## **Display Issues Due to Display Scaling**

Answer ID: 28236 | Published 12/2/2016 | Updated 11/27/2019

#### **Relevant Product(s)**

SM3D; SP3D; SP3D MHE

#### Issue

When using Smart 3D on a display with a higher resolution, the Smart 3D window may not properly adjust to the entire display when maximized:

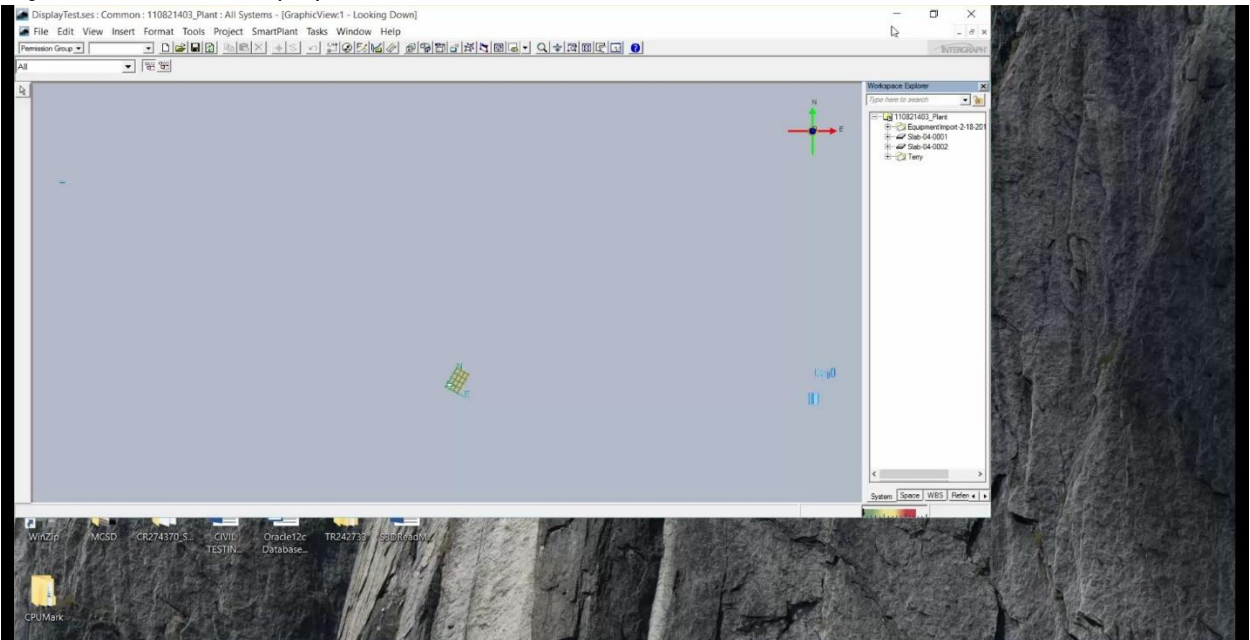

Also, other Smart 3D windows may not display correctly (such as the Common Views window and Properties pages).

## **Environment**

Windows 10 or later

## **Resolution**

Properties of the **S3DHost.exe** application can be changed to keep the software from adjusting based on the screen resolution, keeping the views more user-friendly.

1. Navigate to the S3DHost.exe application in Windows Explorer (this can be found at <Smart3D Installation Path>/Core/Container/Bin).

2. Right-click on the application and select **Properties**.

3. In the Properties window, select the **Compatibility** tab.

4. Under the Settings options in the Compatibility tab, check the box next to the option **Override high DPI scaliing behavior.** 

|                                                                                              | Details                                                                                           | Previo                        | us Versions   |
|----------------------------------------------------------------------------------------------|---------------------------------------------------------------------------------------------------|-------------------------------|---------------|
| General                                                                                      | Compatibility                                                                                     | Digita                        | al Signatures |
| his program isn't wor<br>nning the compatibili<br>Run compatibility t<br>ow do I choose comp | king correctly on this vers<br>ty troubleshooter.<br>roubleshooter<br>patibility settings manuall | sion of Windows,<br><u>y?</u> | try           |
| compatibility mode-                                                                          |                                                                                                   |                               |               |
| Run this program                                                                             | in compatibility mode for                                                                         |                               |               |
| Windows 8                                                                                    |                                                                                                   | $\sim$                        |               |
|                                                                                              |                                                                                                   |                               |               |
| Reduced color m<br>8-bit (256) color                                                         | node 🗸                                                                                            |                               |               |
| Run in 640 x 480 s<br>Override high DP<br>Scaling performe                                   | screen resolution<br>I scaling behavior.<br>d by:                                                 |                               |               |
| Application                                                                                  |                                                                                                   | $\sim$                        |               |
| Disable fullscree                                                                            | n optimizations                                                                                   |                               |               |
| Run this program                                                                             | as an administrator                                                                               |                               |               |
|                                                                                              |                                                                                                   |                               |               |

5. Click **OK** in the S3DHost Properties window to close it. The views will now display properly when running Smart 3D.

Optionally, the Desktop resolution may need to be adjusted:

- 1. Right-click desktop and select Screen resolution
- 2. Select Make text and other items larger or smaller
- 3. Set the DPI setting to Smaller 100%
- 4. Select Apply
- 5. Select Log off now

Also, if experiencing issues with the display of menu items in certain tasks/commands, ensure that check that the size of text, apps, and other items (DPI setting) is set to 100% with (Default) next to it.

#### Issue

When executing an action that opens up a separate dialog (e.g., opening an object's **Properties** page), it does not appear on screen.

### **Environment**

S3D; Not version specific

## **Resolution**

Please check your screen's resolution. What is likely happening is that the separate dialog is opening but is appearing "outside" the screen.

Use the following Windows shortcut to move an active screen:

- 1. Press Alt + space
- 2. Press M
- 3. Press any of the directional arrow buttons to lock the cursor to the screen
- 4. Move with the mouse

#### Cause

Screen settings (e.g., laptop running on a separate screen in the office may have a different resolution than individual laptop screen)

### **Enhancing User Experience Connecting to VM**

Answer ID: 38448 | Published 4/7/2020 | Updated 4/9/2020

**Relevant Product(s)** 

SM3D; SP3D; SP3D MHE

#### Issue

When connecting to a remote VM using Remote Desktop Connection, the VM shows a lot of lag. Also, the application sometimes takes a long time to display the graphics.

#### **Environment**

Remote Desktop Connection to VM

#### Resolution

Whenever user tries connecting to a Virtual machine using Remote Desktop connection from Windows, there are options in the Remote Desktop Connection tab which might enhance the User experience and optimize performance.

Setting 1:

1) Browse for remote desktop connection from the start menu, Click on Show options.

2) Traverse to the Experience Tab where there is a drop down under "Choose your connection speed to Optimize performance".

3) Select the relevant option from the drop down based on your Internet speed and connection type. (LAN/Broadband etc.)

| Display Local Resources                                                                                                    | Experience                                                                                     | Advanced                                                                                                    |                                                                                                    |                                                                                                    |  |
|----------------------------------------------------------------------------------------------------|------------------------------------------------------------------------------------------------|----------------------------------------------------------------------------------------------------|----------------------------------------------------------------------------------------------------|----------------------------------------------------------------------------------------------------|--|
| nce                                                                                                    |                                                                                                |                                                                                                    |                                                                                                    |                                                                                                    |  |
| Choose your connection                                                                                                    | speed to opt                                                                                   | imize performanc                                                                                                    | e.                                                                                                    |                                                                                                    |  |
| Detect connection quality automatic by                                                                                           |                                                                                                |                                                                                                    |                                                                                                    |                                                                                                    |  |
| Satellite (2 Mbps - 16 Mi<br>High-speed broadband<br>WAN (10 Mbps or higher<br>LAN (10 Mbps or higher<br>Detect connection quali | (256 KDps - 2<br>bps with high I<br>I (2 Mbps - 10<br>er with high late<br>)<br>ty automatical | mbps)<br>atency)<br>Mbps)<br>ancy)                                                                                                    |                                                                                                    |                                                                                                    |  |
| Show window conter                                                                                                    | nts <mark>while d</mark> rag                                                                   | ging                                                                                                    |                                                                                                    |                                                                                                    |  |
| Menu and window ar                                                                                                    | nimation                                                                                       |                                                                                                    |                                                                                                    |                                                                                                    |  |
| Visual styles                                                                                                    |                                                                                                |                                                                                                    |                                                                                                    |                                                                                                    |  |
|                                                                                                    |                                                                                                |                                                                                                    |                                                                                                    |                                                                                                    |  |
|                                                                                                    | Connection                                                                                     | Connection<br>Display Local Resources Experience<br>Ince<br>Choose your connection speed to opt<br>Detect connection quality automatica<br>Modem (56 kbps)<br>Low-speed broadband (256 kbps - 2<br>Satellite (2 Mbps - 16 Mbps with high I<br>High-speed broadband (2 Mbps - 10<br>WAN (10 Mbps or higher with high late<br>LAN (10 Mbps or higher)<br>Detect connection quality automatica<br>Show window contents while dragg<br>Menu and window animation<br>Visual styles | Display       Local Resources       Experience       Advanced         Ince       Choose your connection speed to optimize performance         Detect connection quality automatic       y         Modem (56 kbps)       Low-speed broadband (256 kbps - 2 Mbps)         Satellite (2 Mbps - 16 Mbps with high latency)         High-speed broadband (2 Mbps - 10 Mbps)         WAN (10 Mbps or higher with high latency)         LAN (10 Mbps or higher)         Detect connection quality automatically         Show window contents while dragging         Menu and window animation         Visual styles | Connection         Display Local Resources Experience Advanced         nce         Choose your connection speed to optimize performance.         Detect connection quality automatic y         Modem (56 kbps)         Low-speed broadband (256 kbps - 2 Mbps)         Satellite (2 Mbps - 16 Mbps with high latency)         Higher Speed broadband (256 kbps - 10 Mbps)         WAN (10 Mbps or higher)         Detect connection quality automatically         Modem (10 Mbps or higher)         Detect connection quality automatically         Show window contents while dragging         Menu and window animation         Visual styles |  |

| Display Local Resources                                                                                                    | Experience                                                                                     | Advanced                                                                                                    |                                                                                                    |                                                                                                    |  |
|----------------------------------------------------------------------------------------------------|------------------------------------------------------------------------------------------------|----------------------------------------------------------------------------------------------------|----------------------------------------------------------------------------------------------------|----------------------------------------------------------------------------------------------------|--|
| nce                                                                                                    |                                                                                                |                                                                                                    |                                                                                                    |                                                                                                    |  |
| Choose your connection                                                                                                    | speed to opt                                                                                   | imize performanc                                                                                                    | e.                                                                                                    |                                                                                                    |  |
| Detect connection quality automatic by                                                                                           |                                                                                                |                                                                                                    |                                                                                                    |                                                                                                    |  |
| Satellite (2 Mbps - 16 Mi<br>High-speed broadband<br>WAN (10 Mbps or higher<br>LAN (10 Mbps or higher<br>Detect connection quali | (256 KDps - 2<br>bps with high I<br>I (2 Mbps - 10<br>er with high late<br>)<br>ty automatical | mbps)<br>atency)<br>Mbps)<br>ancy)                                                                                                    |                                                                                                    |                                                                                                    |  |
| Show window conter                                                                                                    | nts <mark>while d</mark> rag                                                                   | ging                                                                                                    |                                                                                                    |                                                                                                    |  |
| Menu and window ar                                                                                                    | nimation                                                                                       |                                                                                                    |                                                                                                    |                                                                                                    |  |
| Visual styles                                                                                                    |                                                                                                |                                                                                                    |                                                                                                    |                                                                                                    |  |
|                                                                                                    |                                                                                                |                                                                                                    |                                                                                                    |                                                                                                    |  |
|                                                                                                    | Connection                                                                                     | Connection<br>Display Local Resources Experience<br>Ince<br>Choose your connection speed to opt<br>Detect connection quality automatica<br>Modem (56 kbps)<br>Low-speed broadband (256 kbps - 2<br>Satellite (2 Mbps - 16 Mbps with high I<br>High-speed broadband (2 Mbps - 10<br>WAN (10 Mbps or higher with high late<br>LAN (10 Mbps or higher)<br>Detect connection quality automatica<br>Show window contents while dragg<br>Menu and window animation<br>Visual styles | Display       Local Resources       Experience       Advanced         Ince       Choose your connection speed to optimize performance         Detect connection quality automatic       y         Modem (56 kbps)       Low-speed broadband (256 kbps - 2 Mbps)         Satellite (2 Mbps - 16 Mbps with high latency)         High-speed broadband (2 Mbps - 10 Mbps)         WAN (10 Mbps or higher with high latency)         LAN (10 Mbps or higher)         Detect connection quality automatically         Show window contents while dragging         Menu and window animation         Visual styles | Connection         Display Local Resources Experience Advanced         nce         Choose your connection speed to optimize performance.         Detect connection quality automatic y         Modem (56 kbps)         Low-speed broadband (256 kbps - 2 Mbps)         Satellite (2 Mbps - 16 Mbps with high latency)         Higher Speed broadband (256 kbps - 10 Mbps)         WAN (10 Mbps or higher)         Detect connection quality automatically         Modem (10 Mbps or higher)         Detect connection quality automatically         Show window contents while dragging         Menu and window animation         Visual styles |  |

| 🌄 Remote              | Desktop Connection                                                                                                    |                                                                  | 3 <del></del> |        | ×  |
|-----------------------|----------------------------------------------------------------------------------------------------|------------------------------------------------------------------|---------------|--------|----|
| •                     | Remote Desktop<br>Connection                                                                                                    |                                                                  |               |        |    |
| General D             | isplay Local Resources Experies                                                                                                    | nce Advan                                                        | ced           |        |    |
| Performan             | ce                                                                                                    |                                                                  |               |        |    |
|                       | Choose your connection speed to                                                                                                    | optimize pe                                                      | formanc       | e.     |    |
|                       | Detect connection quality automa                                                                                                    | ticL}y                                                           |               | $\sim$ |    |
|                       | Modem (56 kbps)<br>Low-speed broadband (256 kbps)<br>Satellite (2 Mbps - 16 Mbps with h<br>High-speed broadband (2 Mbps<br>WAN (10 Mbps or higher with high<br>LAN (10 Mbps or higher)<br>Detect connection quality automa | - 2 Mbps)<br>igh latency)<br>- 10 Mbps)<br>I latency)<br>tically |               |        |    |
|                       | Show window contents while d                                                                                                    | ragging                                                          |               |        |    |
|                       | Menu and window animation                                                                                                    |                                                                  |               |        |    |
|                       | Visual styles                                                                                                    |                                                                  |               |        |    |
| ✓ Persister ✓ Reconne | nt bitmap caching<br>act if the connection is dropped                                                                                                    |                                                                  |               |        |    |
| 📤 Hide Op             | tions                                                                                                    | Cor                                                              | nect          | He     | lp |

1) The Color Depth of the Remote Desktop can be optimized.

- 2) Traverse to the display tab under Remote desktop connection.
- 3) Under "Choose the Color depth of remove session", reduce the color quality.

| 😸 Remo      | te Deskt              | op Connection                                   |                                 | . <del></del>      |            | × |
|-------------|-----------------------|-------------------------------------------------|---------------------------------|--------------------|------------|---|
| <b>\$</b> , | Rei<br>Co             | mote Desk<br>onnectio                           | top<br>n                        |                    |            |   |
| General     | Dis <mark>play</mark> | Local Resources                                 | Experience                      | Advanced           |            |   |
| Display     | configura             | ition                                           |                                 |                    |            |   |
|             | Choo<br>way t         | ose the size of your<br>to the right to use the | remote deskto<br>e full screen. | op. Drag the slide | er all the |   |
|             | Sma                   |                                                 |                                 | Large              |            |   |
|             |                       | Full Scr<br>se all my monitors f                | een<br>or the remote            | session            |            |   |
| Colors      | Choc                  | ose the color depth                             | of the remote                   | session            |            |   |
|             | High                  | aget Quelity (22 bit)                           |                                 | 1                  |            |   |
| ~           | High                  | Color (15 bit)                                  | ×                               | _                  |            |   |
|             | High                  | Color (16 bit)                                  |                                 |                    |            |   |
| ✓ Displa    | y the True            | Color (24 bit)                                  |                                 | en                 |            |   |
|             | High                  | iest Quality (32 bit)                           |                                 |                    |            |   |
|             |                       |                                                 |                                 |                    |            |   |
|             |                       |                                                 |                                 |                    |            |   |
| ~           |                       |                                                 |                                 |                    |            |   |

| 😸 Remo      | te Deskt              | op Connection                                   |                                 | . <del></del>      |            | × |
|-------------|-----------------------|-------------------------------------------------|---------------------------------|--------------------|------------|---|
| <b>\$</b> , | Rei<br>Co             | mote Desk<br>onnectio                           | top<br>n                        |                    |            |   |
| General     | Dis <mark>play</mark> | Local Resources                                 | Experience                      | Advanced           |            |   |
| Display     | configura             | ition                                           |                                 |                    |            |   |
|             | Choo<br>way t         | ose the size of your<br>to the right to use the | remote deskto<br>e full screen. | op. Drag the slide | er all the |   |
|             | Sma                   |                                                 |                                 | Large              |            |   |
|             |                       | Full Scr<br>se all my monitors f                | een<br>or the remote            | session            |            |   |
| Colors      | Choc                  | ose the color depth                             | of the remote                   | session            |            |   |
|             | High                  | aget Quelity (22 bit)                           |                                 | 1                  |            |   |
| ~           | High                  | Color (15 bit)                                  | ×                               | _                  |            |   |
|             | High                  | Color (16 bit)                                  |                                 |                    |            |   |
| ✓ Displa    | y the True            | Color (24 bit)                                  |                                 | en                 |            |   |
|             | High                  | iest Quality (32 bit)                           |                                 |                    |            |   |
|             |                       |                                                 |                                 |                    |            |   |
|             |                       |                                                 |                                 |                    |            |   |
| ~           |                       |                                                 |                                 |                    |            |   |

| Nemote D     | Desktop                | Connection                             |                                  |            | 6.5       |         | × |         |           |         |
|--------------|------------------------|----------------------------------------|----------------------------------|------------|-----------|---------|---|---------|-----------|---------|
|              | Rem<br><b>Cor</b>      | ote Desk<br>mectic                     | ctop<br>on                       |            |           |         |   |         |           |         |
| General Dis  | play Lo                | ocal Resources                         | Experience                       | Advanc     | ed        |         |   |         |           |         |
| -Display con | figuration             | n÷                                     |                                  |            |           |         |   |         |           |         |
|              | Choose<br>way to th    | the size of your<br>ne right to use th | remote deskto<br>le full screen. | op. Drag t | he slider | all the |   |         |           |         |
|              | Small                  |                                        |                                  | Large      |           |         |   |         |           |         |
|              | Use                    | Full Sc<br>all my monitors             | reen<br>for the remote           | session    |           |         |   |         |           |         |
| Colors       |                        |                                        |                                  |            |           |         |   |         |           |         |
|              | Choose                 | the color depth                        | of the remote                    | session.   |           |         |   |         |           |         |
| <u> </u>     | Highes                 | t Quality (32 bit)                     | ~                                |            |           |         |   |         |           |         |
|              | High Co                | olor (15 bit)                          |                                  |            |           |         |   |         |           |         |
| Display the  | True Co                | olor (24 bit)                          |                                  | en         |           |         |   |         |           |         |
| _            | Highes                 | t Quality (32 bit)                     |                                  |            |           |         |   |         |           |         |
| A Hide Optio | ons                    |                                        |                                  | Conr       | nect      | Hel     | p |         |           |         |
|              | 1999-1997<br>1997-1997 |                                        |                                  |            |           |         |   | These t | wo settin | gs migh |

enhance the User experience.

## Cause

Informational

## Issue

Operating the Navigate View using RDP Connection is slower than using a physical machine.

### **Environment**

Not version specific

# Resolution

This is the default behavior and a limitation to Microsoft Remote Desktop. This is due to how RDP works. It creates a virtualized desktop version of the host machine that only uses software OpenGL which doesn't use the hardware acceleration and the same extensions required when running in hardware mode. The following are the remote graphics enhancements that Microsoft made to RDP version 10 which shipped with the Windows 10 1511 update and the Windows Server 2016.

It uses the h.264/AVC 444 hardware encoding for a better performance in RDP connection and it is recommended to enable them.

1. In Windows 10, start the Group Policy Editor by clicking the Windows button and typing gpedit.msc.

2. Go to Computer Configuration -> Administrative Templates -> Windows Components -> Remote Desktop Services -> Remote Desktop Session Host -> Remote Session Environment.

3. Enable "Prioritize H.264/AVC 444 Graphics mode for Remote Desktop connections" and Apply.

4. Enable "Configure H.264/AVC hardware encoding for Remote Desktop Connections" and Apply.

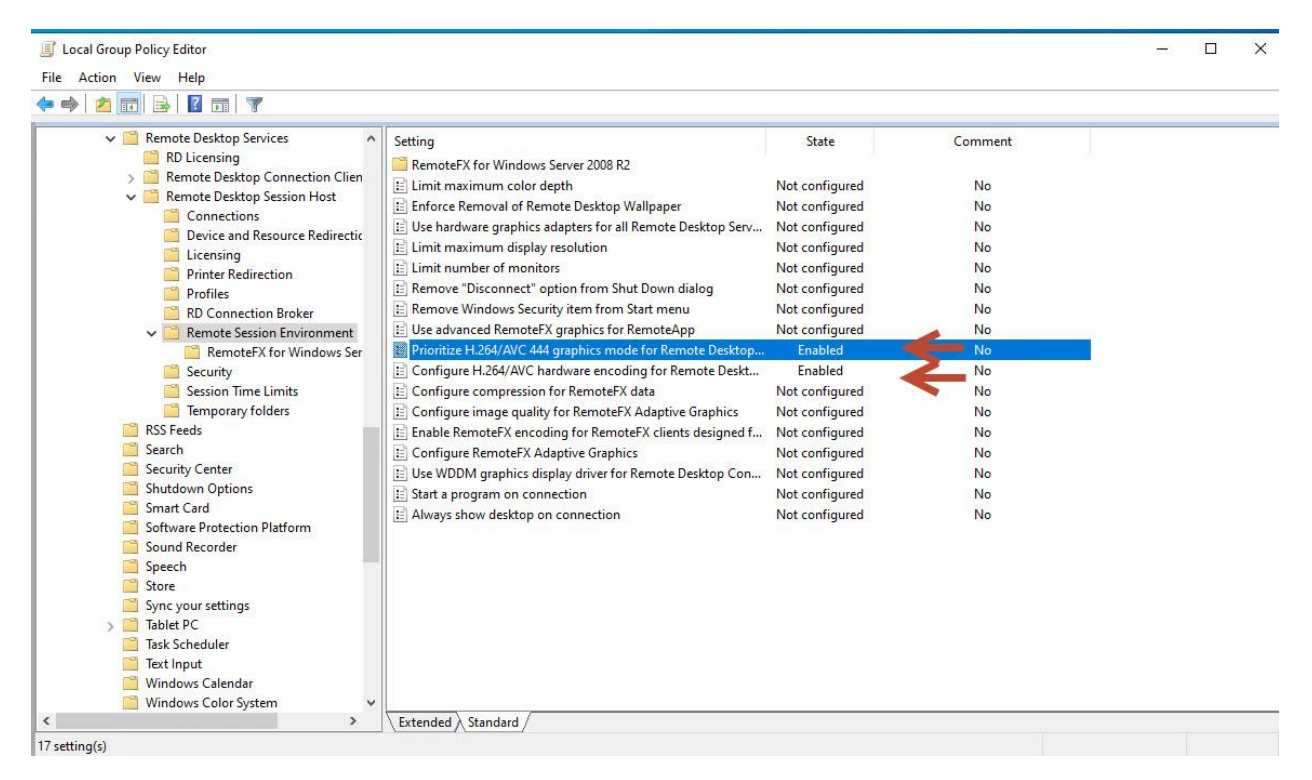

5. Log off from the machine and reconnect to it using RDP.

For the Performance Tuning Remote Desktop Session Hosts, please refer to the following articles, "Client experience settings" under "Remote Desktop Session Host tuning parameters".

https://docs.microsoft.com/en-us/windows-server/administration/performance-tuning/role/remotedesktop/session-hosts#remote-desktop-session-host-tuning-parameters

# Cause

Informational